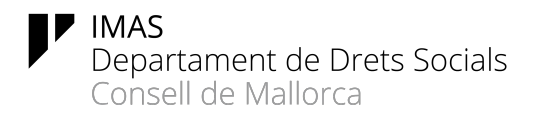

## Instal·lació del certificat software d'empleat públic a un mòbil Android

Abans de procedir a la instal·lació del certificat hem d'haver realitzat amb èxit les passes que es descriuen al manual *Obtenció del certificat FNMT per software* i que, per tant, tenim una còpia del certificat guardada al nigul (<u>https://nigul.imasmallorca.net</u>).

A continuació s'indiquen les passes a seguir per instal·lar el certificat software a un mòbil Android.

1. Accedir des del navegador del telèfon mòbil (per exemple Chrome) al nigul (<u>https://nigul.imasmallorca.net</u>). Per això, en primer lloc, ens haurem d'autenticar

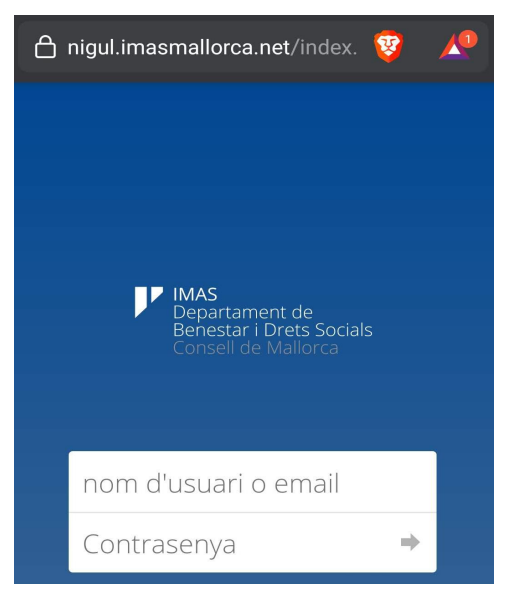

2. Una vegada autenticats, accedir a la carpeta on prèviament haguem guardat el certificat (fitxer amb extensió .p12).

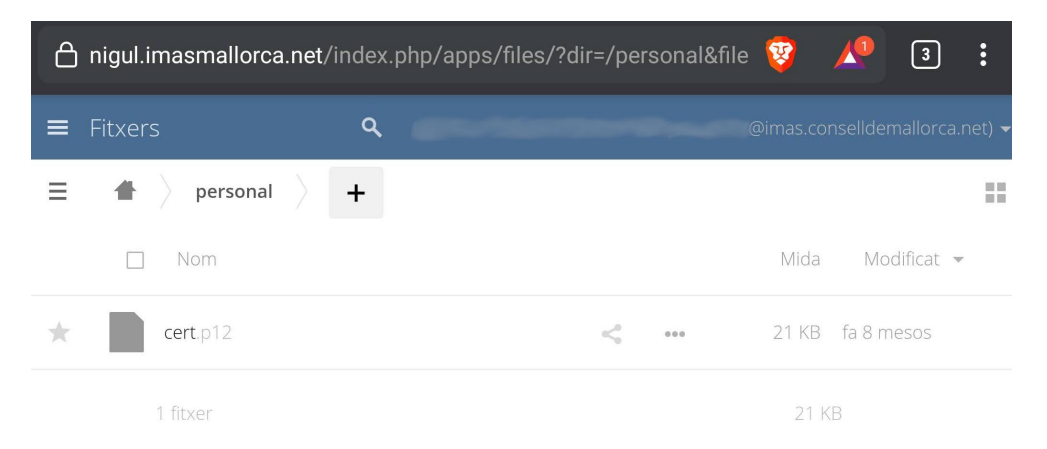

3. A continuació haurem de pitjar damunt el fitxer del certificat, per tal que el navegador el descarregui al mòbil. Automàticament, en pocs segons, ens sol·licitarà la contrasenya del certificat per procedir a la seva instal·lació al mòbil.

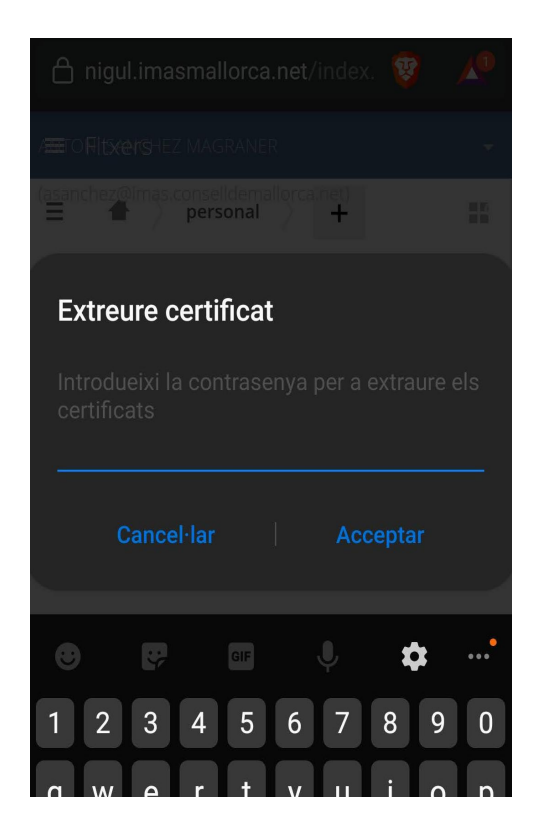

4. Una vegada introduïda la contrasenya, apareixeran les dades del certificat (se'ns mostrarà el nostre nom i DNI), i simplement haurem de pitjar damunt del botó Acceptar per completar la instal·lació al mòbil.

| Nom de certificat                      |                                                                                       |      |      |  |
|----------------------------------------|---------------------------------------------------------------------------------------|------|------|--|
| Nom de certificat<br>R1D's FNMT-RCM ID |                                                                                       |      |      |  |
| Uti<br>∨                               | litzat per<br>/PN i aplicacions                                                       |      | •    |  |
| El p<br>Una<br>Alge<br>Un e<br>2 ce    | aquet conté:<br>a clau d'usuari<br>orisme:RSA<br>certificat d'usuari<br>ertificats CA |      |      |  |
|                                        |                                                                                       | Acce | ptar |  |

5. En aquest moment ja tendrem el certificat instal·lat al telèfon mòbil i el podrem emprar per accedir a qualsevol dels serveis que requereixin disposar d'un certificat. Per exemple a l'eina d'administració electrònica SECIM, on haurem de tirar l'opció d'inici de sessió amb DNIe / Certificat Digital:

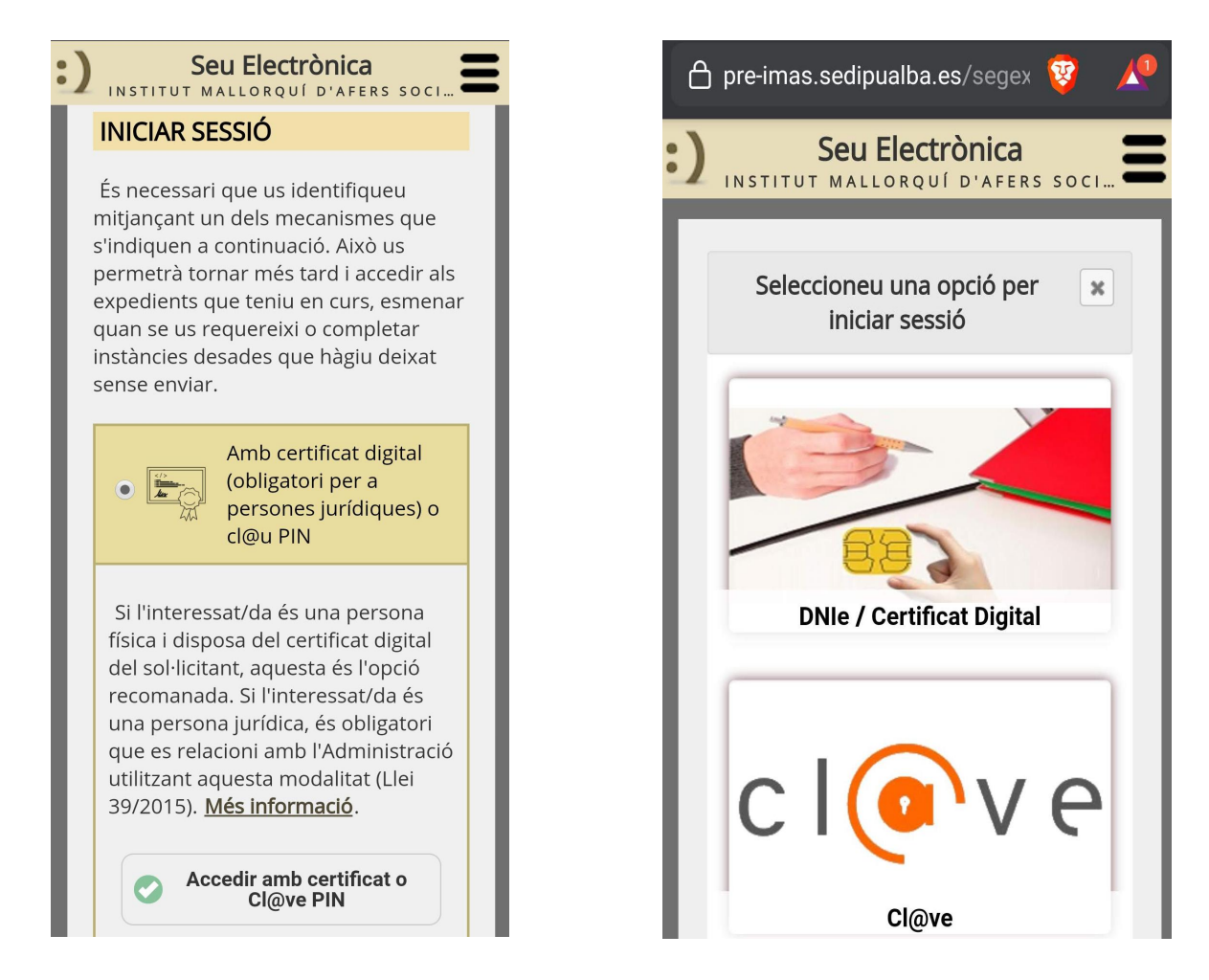

Finalment, seleccionant aquesta opció, se'ns demanarà que triem amb quin certificat volem autenticar-nos i, a continuació, ja tendrem accés a la part autenticada del SECIM.

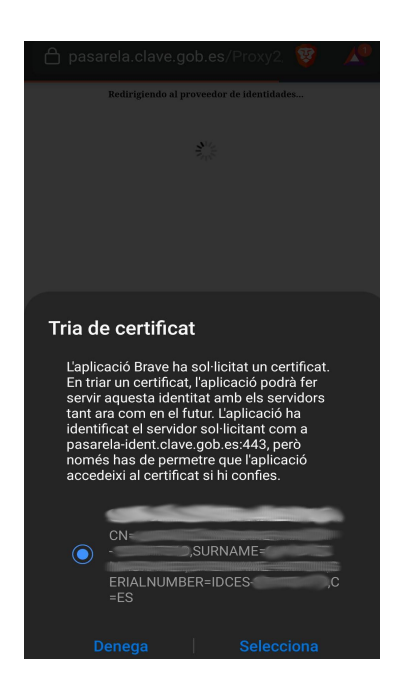